## **Activation of Windows 7**

- 1. Open a command prompt as an administrator (to do so, right click on the command prompt and select "run as administrator").
- 2. Type command:

cscript slmgr.vbs -skms it-vistalic.itsc.ou.edu

Then press "Enter".

3. Then Type command:

Cscript slmgr.vbs -ato